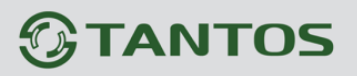

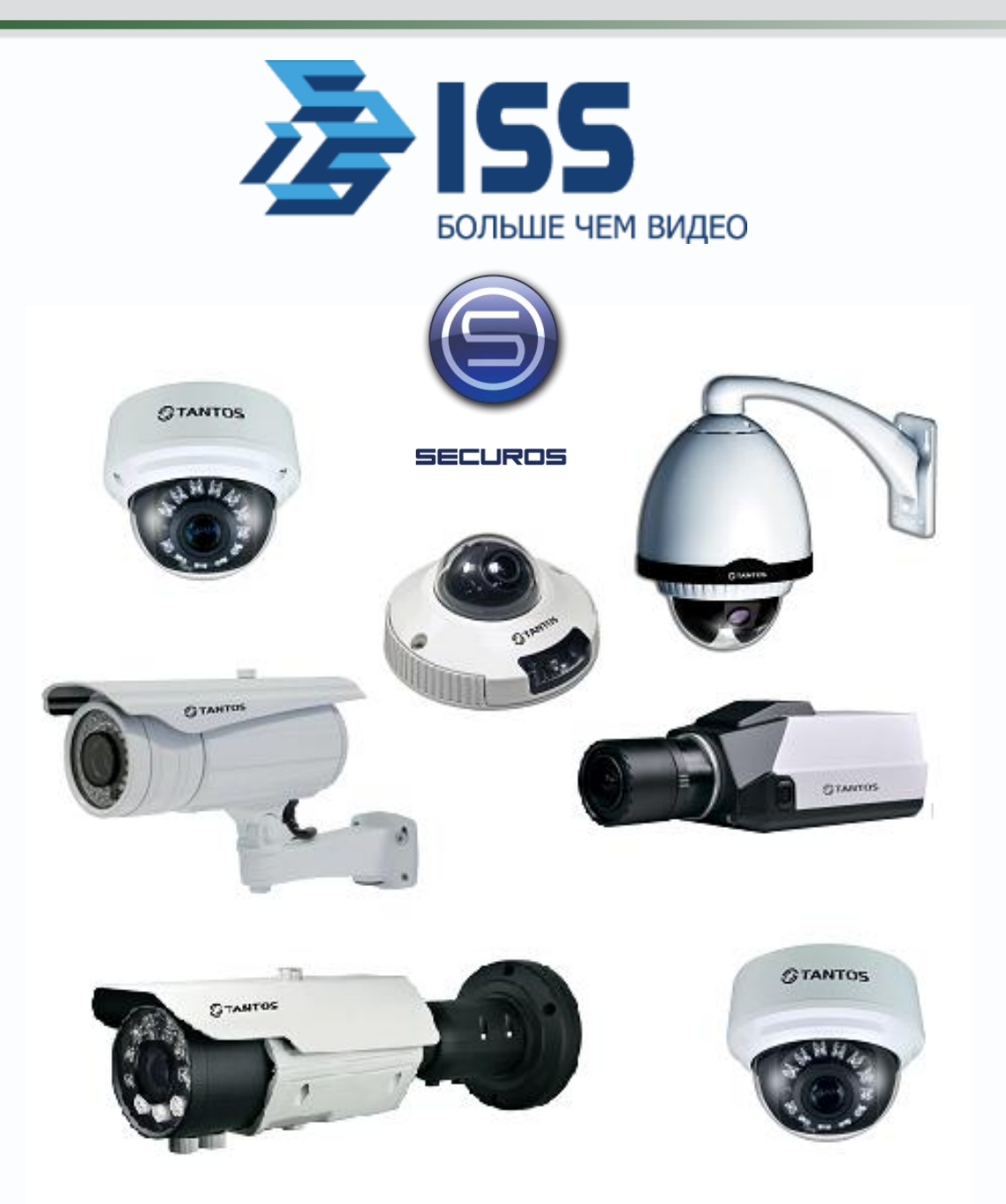

# Руководство по подключению IP камер TANTOS TSi к «ISS SecurOS»

© 2012г. <u>www.tantos.pro</u> Версия 3.3

Подключитесь к камере через веб-интерфейс.

В меню «Протокол» - «Аутентификация» отключите аутентификацию и нажмите «OK».

| A ttp://192.168.1.116/asppag P + | 🗟 🖒 🗙 🌈 IP Camera | ×                             | 金公司   |
|----------------------------------|-------------------|-------------------------------|-------|
| OTANTOS                          |                   |                               |       |
| GIANIOS                          |                   |                               | Buyon |
|                                  |                   |                               | Быход |
| • Отображение                    |                   |                               |       |
| • Сведения                       | Аутентификация    |                               |       |
| Видеопоток                       | Аутентификация    |                               |       |
| Настройки                        |                   |                               |       |
| Внешние устр-ва                  |                   | Д Аутентификация пользователя |       |
| Настройка тревог                 |                   |                               |       |
| Локальная запись                 |                   |                               |       |
|                                  |                   |                               |       |
| Сстевые службы                   |                   |                               |       |
| О Системные служоы               |                   |                               |       |
|                                  |                   |                               |       |
|                                  |                   |                               |       |
| > Аутентификация                 |                   |                               |       |
| Перезагрузка                     |                   |                               |       |
| По умолчанию                     |                   |                               |       |
|                                  |                   |                               |       |
|                                  |                   |                               |       |
|                                  |                   |                               |       |
|                                  |                   |                               |       |
|                                  |                   |                               |       |
|                                  |                   |                               |       |
|                                  |                   |                               |       |
|                                  |                   |                               |       |

Перезагрузите камеру.

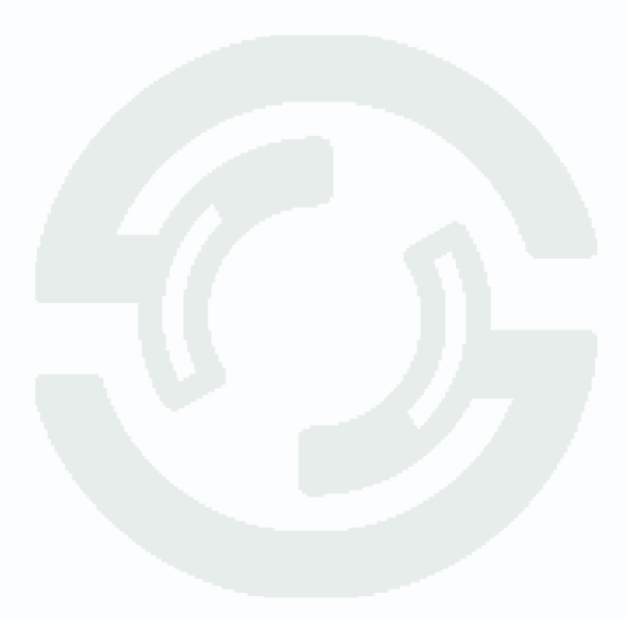

В **«ISS Securos»** необходимо внести камеры следующим образом. Необходимо войти в ПО SecurOS с помощью окна **«Авторизация»** с правами администратора. Для администратора по умолчанию введите:

Пользователь – **root** 

Пароль – securos

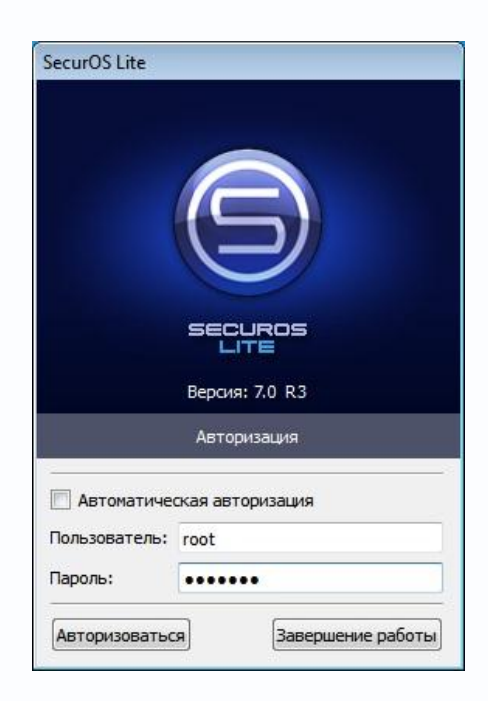

После успешного входа в ПО **SecurOS** необходимо зайти в панель управления. Изначально она скрыта. Для отображения панели управления необходимо зажать клавишу **Ctrl** и переместить курсор мышки к верхнему краю монитора. Цифрами обозначены:

- 1) Меню «Выполнить»
- 2) Кнопка «Конфигурирование»
- 3) Кнопка «Зафиксировать панель»
- 4) Кнопка «Скрыть панель»

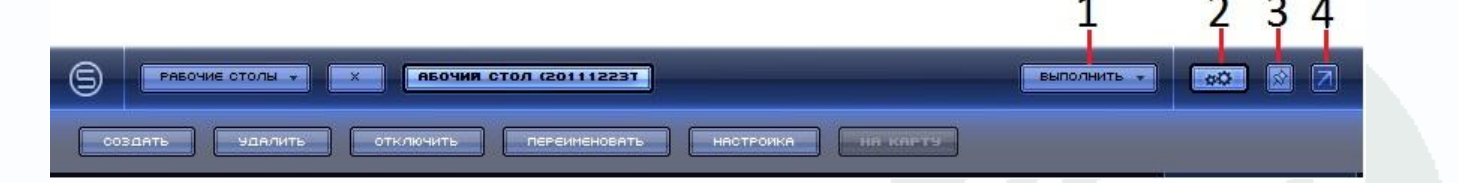

Нажмите кнопку «Конфигурирование». После этого появится окно меню.

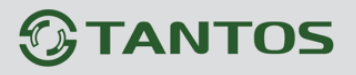

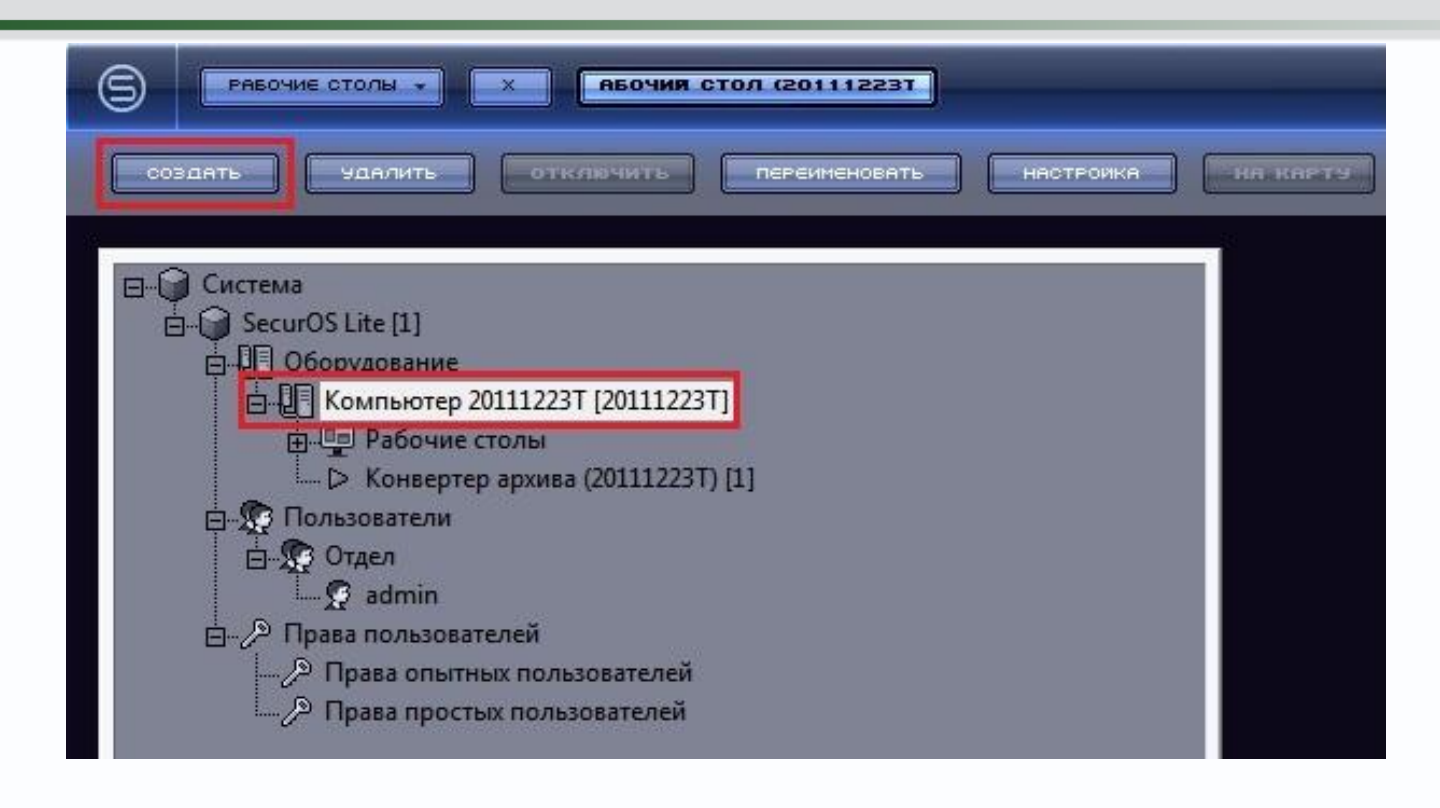

Выделите мышкой в появившемся меню строку «Компьютер <имя компьютера>», как на скриншоте. Нажмите кнопку «Создать»,

расположенную выше.

После нажатия под кнопкой появится всплывающее меню. Выберите из списка «Устройства видеозахвата».

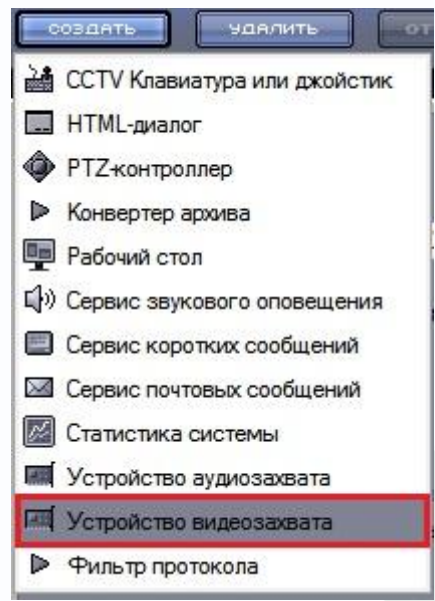

Появится окно «Параметры создаваемого объекта». В полях необходимо выбрать:

Тип – **ONVIF** Модель – **default** 

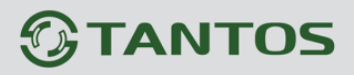

| Идентификатор | 1                         |
|---------------|---------------------------|
| Название      | Устройство видеозахвата 1 |
| Компьютер     | Компьютер 20111223Т 🗨     |
| Тип           | ONVIF 💌                   |
| Модель        | default 🗸 🗸               |

После появится окно «Настройки параметров устройств видеозахвата», в котором необходимо задать IP-адрес, логин и пароль подключаемой камеры:

|                                      | ONVIF                                                                                                    |          |
|--------------------------------------|----------------------------------------------------------------------------------------------------|----------|
| Модель                               | default                                                                                                    |          |
|                                      |                                                                                                    |          |
| Сигнал                               |                                                                                                    |          |
| Разреша<br>Несжато                   | inua<br>Iro                                                                                                    |          |
|                                      | ние Стани                                                                                                    | цартное  |
|                                      | Скорость сбо                                                                                                    | pa       |
| []                                   |                                                                                                    |          |
|                                      | 770 C                                                                                                    | 5.121    |
|                                      | admin                                                                                                    |          |
| пользов                              | and an owner where the party of the party of |          |
| Пароль                               | admin                                                                                                    |          |
| Пароль<br>Пароль<br>— Настро         | <b>ladmin</b><br>Diku paxaana (TVI)                                                                                                    | 55)      |
| Пароль<br>Пароль<br>Настро<br>Режин  | <b>ladmin)</b><br>odiku paxaana (TVP<br>o                                                                                                    | 36)      |
| Пароль<br>— Настро<br>Режил<br>Усиле | <b>Jadmin</b><br>okinsi paxaana (TVI)<br>M<br>Misia                                                                                                    | 36)<br>* |

Вернитесь в окно настроек, выделите созданное ранее «Устройство видеозахвата 1», нажмите на кнопку «Создать», расположенную выше. Сразу под кнопкой появится всплывающее меню с единственным пунктом «Камера». Кликните по меню «Камера».

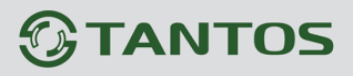

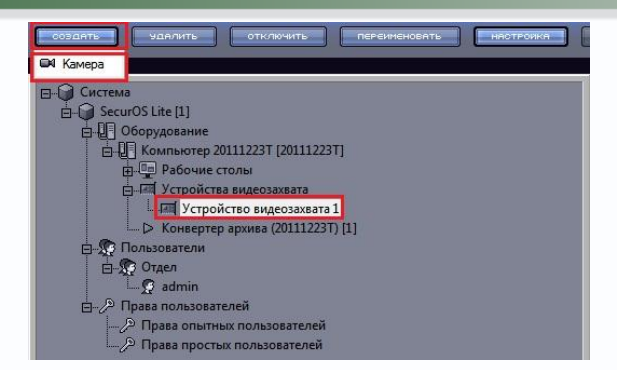

Появится окно «Параметры создаваемого объекта». В нем можно задать имя камеры или оставить по умолчанию название «Камера 1».

| Идентификатор              | 1                     |     |
|----------------------------|-----------------------|-----|
| Название                   | Камера 1              |     |
|                            |                       | -   |
| Устройство<br>видеозахвата | Устройство видеозахва | -   |
|                            | ОК Отм                | ена |

В окне настройки параметров созданного объекта задайте требуемые значения.

| )борудование                                 | Видео архив                     | Настройки изображения   |
|----------------------------------------------|---------------------------------|-------------------------|
| Номер канала: 1 💌                            | Профиль кодека                  | Разрешение              |
| Запись звука                                 | ONVIF                           |                         |
| пет записи звука 💌                           | <u>С</u> жатие                  | M APS                   |
| Поворотное устройство                        | Į Į                             | 📕 Эстранение "гребенки" |
| lетектор <u>з</u> асвечивания                | мин макс                        |                         |
| Уведомлять о засвечивании<br>Размер Контраст | Хранить не менее дней           | 🔽 Автонастройка         |
| 0 100% мин макс                              | Хранить не более дней           | Яркость                 |
| lетектор <u>р</u> асфокусировки              | 🗌 🔲 Защитить видеоархив паролем | т <u>7</u> т            |
| 🦷 Уведомлять о расфокусировке                |                                 | мин макс                |
| Чувствительность                             |                                 | Контраст                |
|                                              |                                 |                         |
| 0 100%                                       |                                 | мин макс                |
| Запись                                       |                                 |                         |
| Режим записи:                                | Режим "горячей" записи:         | 🗹 Цветность             |
| Запись по команде и детектору движе 💌        | Не использовать 💌               | Насыщенность            |
| Скорость записи на участках                  |                                 | l                       |
| к/с                                          | к/с                             | 1 1 1                   |
|                                              | t                               | мин Макс                |
|                                              |                                 | Цветовой тон            |
| c c                                          | c                               |                         |
| Длительность участков записи 🛛 💋 '''         | Горячая" запись 🛛 Пред-запись   |                         |
| -                                            |                                 |                         |

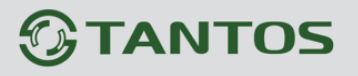

Выделите в меню пункт «**Рабочий стол <Имя компьютера>**», нажмите на кнопку «**Создать**». В появившемся меню выберите «**Монитор**».

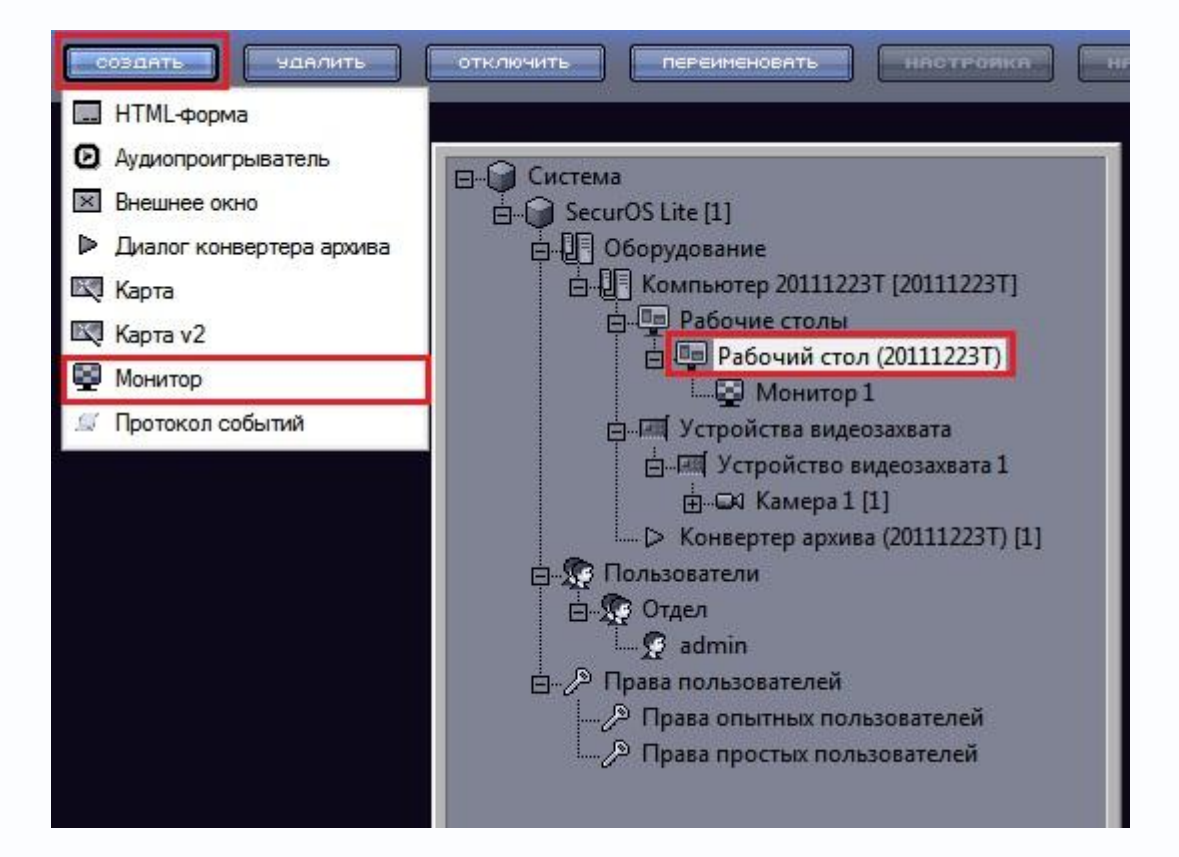

Появится окно «Параметры создаваемого объекта». В нем можно задать имя монитора или оставить по умолчанию название «Монитор 1».

| Параметры создава | емого объекта            |
|-------------------|--------------------------|
| Идентификатор     | 0                        |
| Название          | Монитор 1                |
| Рабочий стол      | Рабочий стол (20111223Т) |
|                   | ОК Отмена                |

Появится окно редактирования настроек **Монитора**. Для вывода видеопотока добавленной камеры необходимо внести ее в список. Выделите последнюю строку мышкой и нажмите на клавишу со стрелкой вниз. В случае, когда необходимо добавить все камеры – воспользуйтесь кнопкой «**Добавить все**».

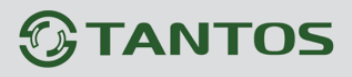

| Размер                                                               | Дисплей                           |             |                |                      |
|----------------------------------------------------------------------|-----------------------------------|-------------|----------------|----------------------|
| X: Y:                                                                | Номер:                            | 1 •         | ]              |                      |
| W: 100 H: 100                                                        | Соотн. сторон:                    | 16:9 💌      | ]              |                      |
| Камеры:                                                              |                                   |             |                | Добавить все         |
| И Камера fr                                                          | оз Комплессия                     | Видеоконцен | ппатор Ключ    | ч Пароль             |
| Т Камера Г                                                           |                                   |             |                |                      |
|                                                                      |                                   |             |                |                      |
|                                                                      |                                   |             |                |                      |
|                                                                      |                                   |             |                |                      |
|                                                                      |                                   |             |                |                      |
|                                                                      |                                   |             |                |                      |
|                                                                      |                                   |             |                |                      |
|                                                                      |                                   |             |                |                      |
|                                                                      |                                   |             |                |                      |
|                                                                      |                                   |             |                |                      |
|                                                                      |                                   |             |                |                      |
| Тип монитора                                                         |                                   |             |                | JORKI                |
| • Показывать все каме                                                | лы из таблицы                     |             | Общие устан    |                      |
| Режим:                                                               | рыно торлиды<br>Писта             | HUP.        | Аппаратное     | ускорение:           |
| Manual                                                               |                                   | -           | Direct3D       | <b>•</b>             |
| jivormai                                                             |                                   | сек         | Экспорт ви     | 160                  |
| 🔽 Панель управлен                                                    | ия                                |             |                | •                    |
| 🔽 Список камер                                                       |                                   |             | Anyusaton:     |                      |
|                                                                      |                                   |             | riphribdrop.   |                      |
| 🔘 Показывать только тг                                               | ревожные камеры                   |             |                |                      |
| Muunane                                                              | Marcunana                         |             | 🗌 Показы       | вать ID камер        |
| милимум. ј                                                           | такситут. ј                       |             | Показы         | вать титоы           |
|                                                                      |                                   |             | E a            | ouro mipor           |
| 💮 Показывать только о                                                | дну активную камеру               |             | Отключи        | ить визуализацию     |
| Настройки иправления ка                                              | мерами                            |             |                |                      |
| Построики управления ка                                              | nopania                           | -           |                | ,                    |
| <ul> <li>Uтключить управлени</li> </ul>                              | е записью                         | I Janj      | ретить экспорт | и печать изображения |
| Отключить управлени                                                  | е тревожным режим                 | юм 🗌 Запр   | ретить настрой | ки изображения       |
|                                                                      |                                   |             |                |                      |
| П Отключить управлени                                                | ie PTZ при помощи м               | њши 🦵 Пан   | ель управления | PTZ                  |
| <ul> <li>Отключить управлени</li> <li>Отключить управлени</li> </ul> | е РТZ при помощи м<br>е дворником | њши 🥅 Пан   | ель управления | PTZ                  |

После этого видеопоток станет выводиться на выбранный Монитор.